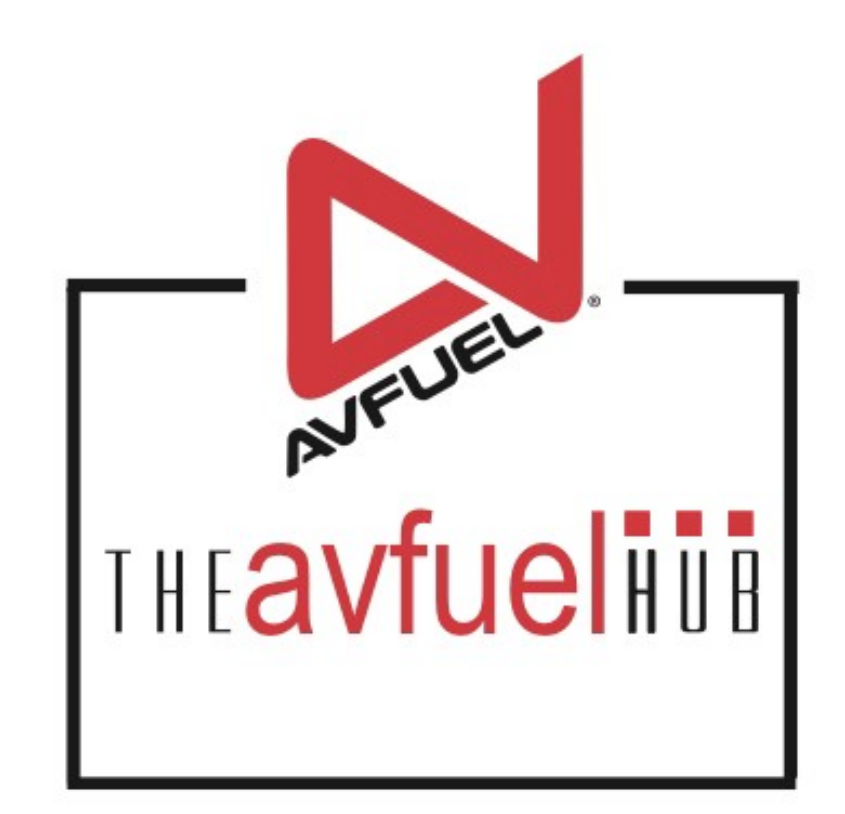

#### **WEB TUTORIALS**

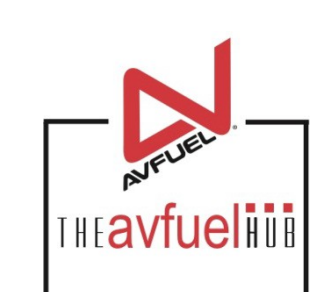

# **Create a New Sale**

#### Using Card Lookup

All Card types

## **THE AVFUEL HUB**

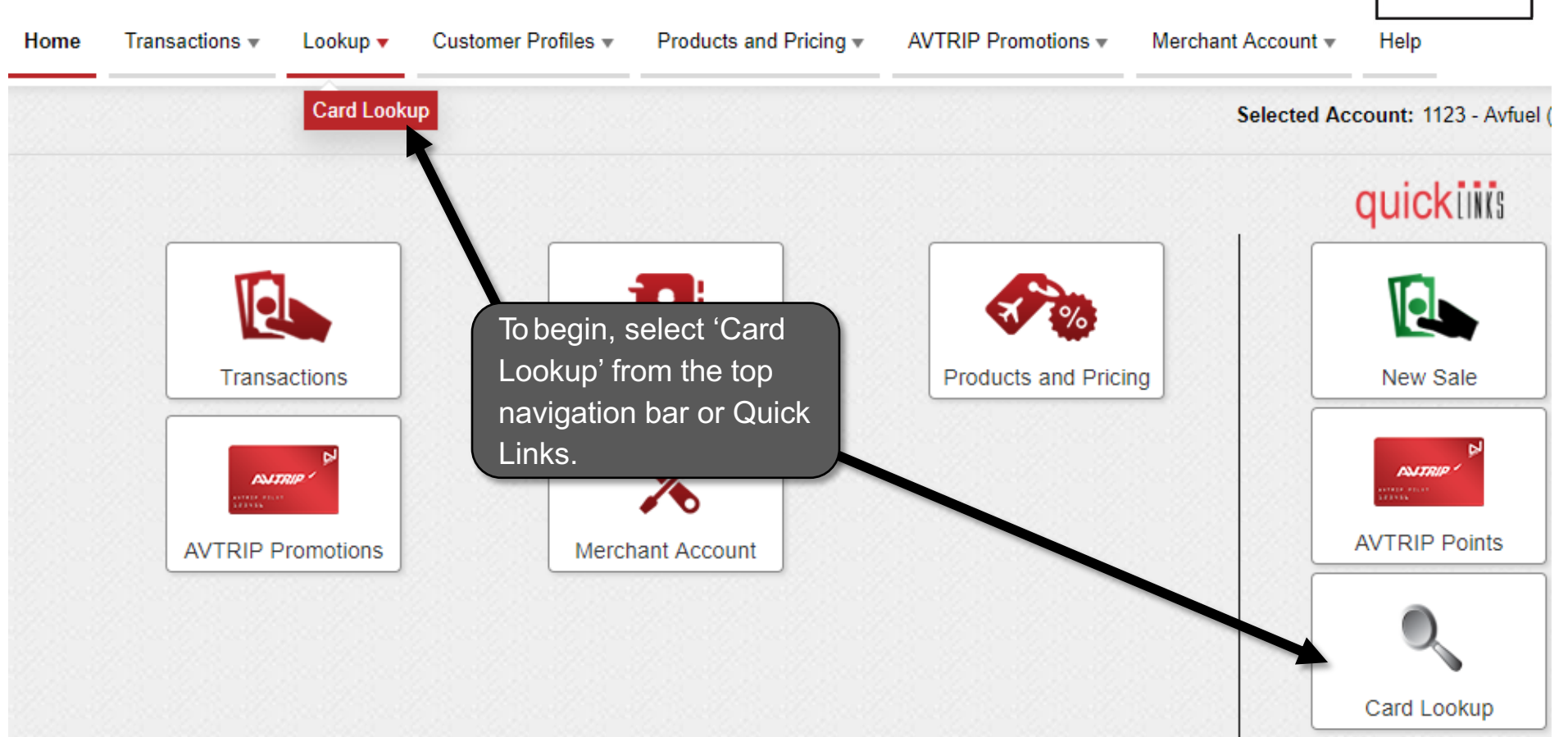

THEavfueling

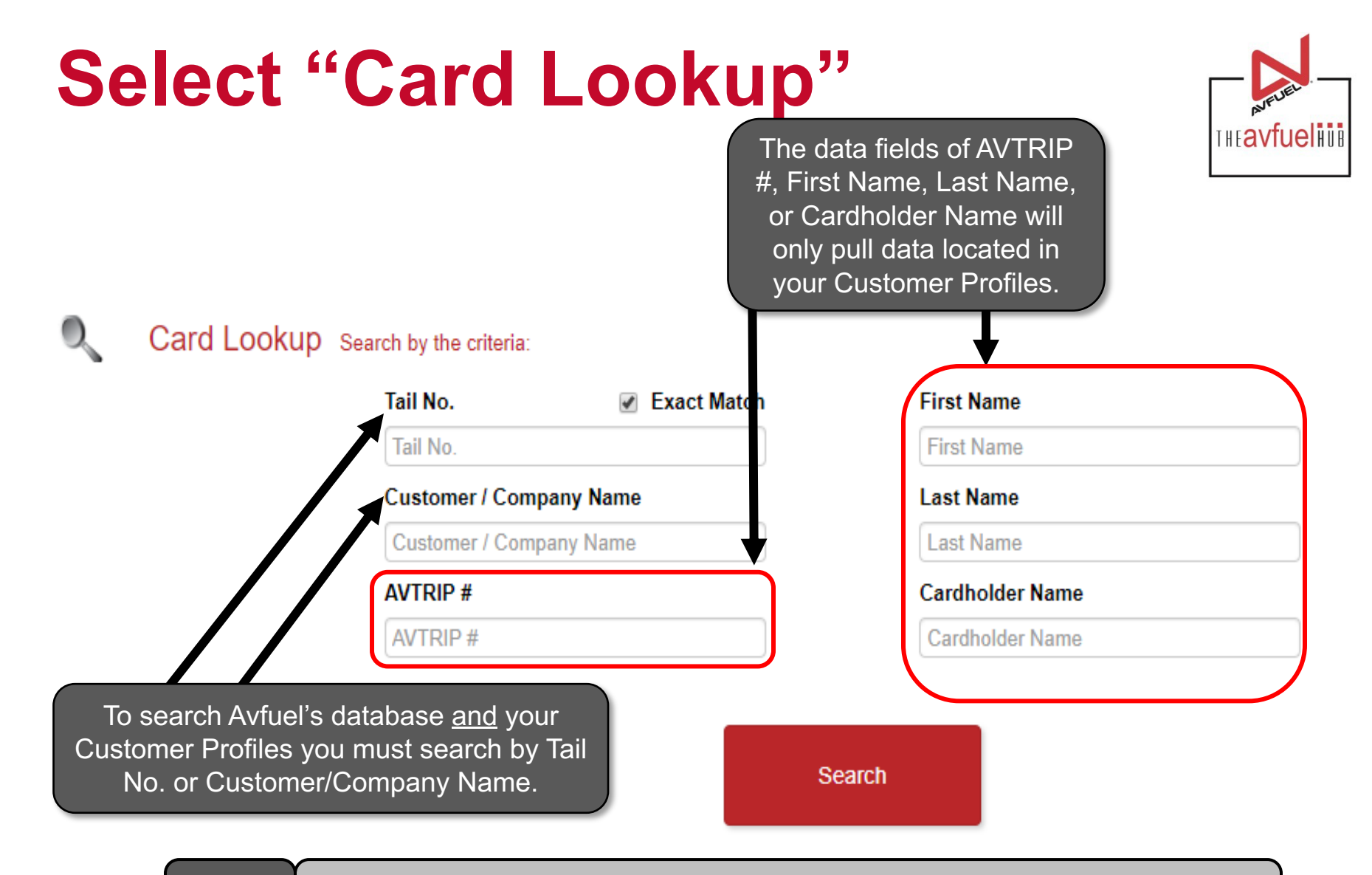

Note

When using the Card Lookup functionality, only your Customer Profiles that have a card on file will display and be selectable to start a transaction.

## **Enter Customer Details**

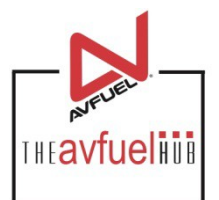

To begin the search first type in your criteria.

Card Lookup Search by the criteria:

 Tail No.
 Exact Match
 First Name

 N1234
 First Name
 First Name

 Customer / Company Name
 Last Name
 Last Name

 Customer / Company Name
 Last Name
 Cardholder Name

 AVTRIP #
 Cardholder Name
 Cardholder Name

| i not numo      |  |
|-----------------|--|
| First Name      |  |
| Last Name       |  |
| Last Name       |  |
| Cardholder Name |  |
|                 |  |

Cardholder Name

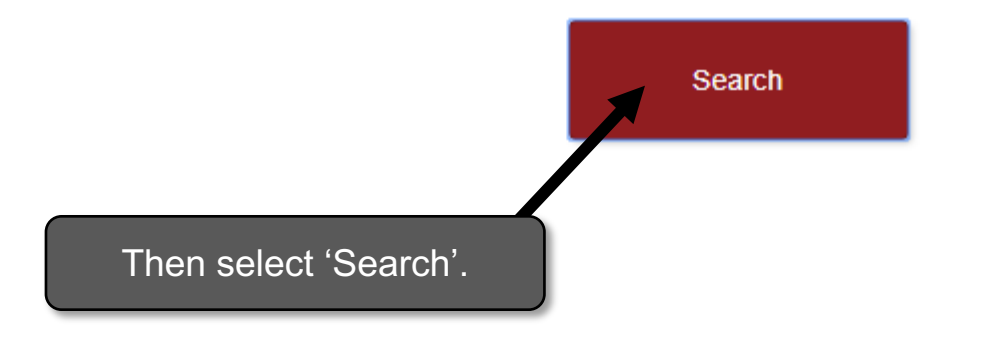

## **Select Customer**

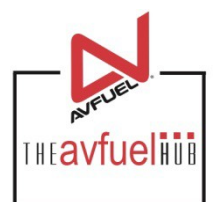

#### Card Lookup Search by the criteria:

0.

|                                                                                                    |          | Tail No.                   | Exact Match             |            | First Nan       | ne                             |                                          |          |                |        |
|----------------------------------------------------------------------------------------------------|----------|----------------------------|-------------------------|------------|-----------------|--------------------------------|------------------------------------------|----------|----------------|--------|
|                                                                                                    |          | N1234                      |                         |            | First Nan       | ne                             |                                          |          |                |        |
|                                                                                                    |          | Customer / Co              | Customer / Company Name |            | Last Name       |                                |                                          |          |                |        |
|                                                                                                    |          | Customer / Co              | Customer / Company Name |            | Last Name       |                                |                                          |          |                |        |
|                                                                                                    |          | AVTRIP #                   | AVTRIP #                |            | Cardholder Name |                                |                                          |          |                |        |
|                                                                                                    |          | AVTRIP #                   | AVTRIP #                |            | Cardholder Name |                                |                                          |          |                |        |
| criteria entered if available from the<br>Customer Profile and/or Avfuel's<br>cardholder database<br>Sea ch Results |          |                            | Search                  |            | click<br>payn   | s 'Seleo<br>nent as<br>your cu | t' next to th<br>sociated wi<br>ustomer. | e<br>th  |                |        |
|                                                                                                    | Tail No. | Cardholder Name            | Customer / Company Name | First Name | Last Name       | Card Number                    | Card Type                                | Exp Date | Reason For Use |        |
|                                                                                                    | n1234    | avfuel                     | Test                    | Tiffany    | Test            | ***0012                        | Avfuel Pro Card                          | N/A      | N/A            | Select |
| *                                                                                                    | N1234    | eva                        | Eva R8 Testing          | N/A        | N/A             | ***0057                        | MasterCard                               | Expired  | N/A            | Select |
|                                                                                                    | N1234    | EVA 80 LARGE CORP/RESELLER | Eva R8 Testing          | N/A        | N/A             | ***0017                        | Avfuel Pro Card                          | N/A      | N/A            | Select |
|                                                                                                    |          |                            |                         |            |                 |                                |                                          |          |                |        |

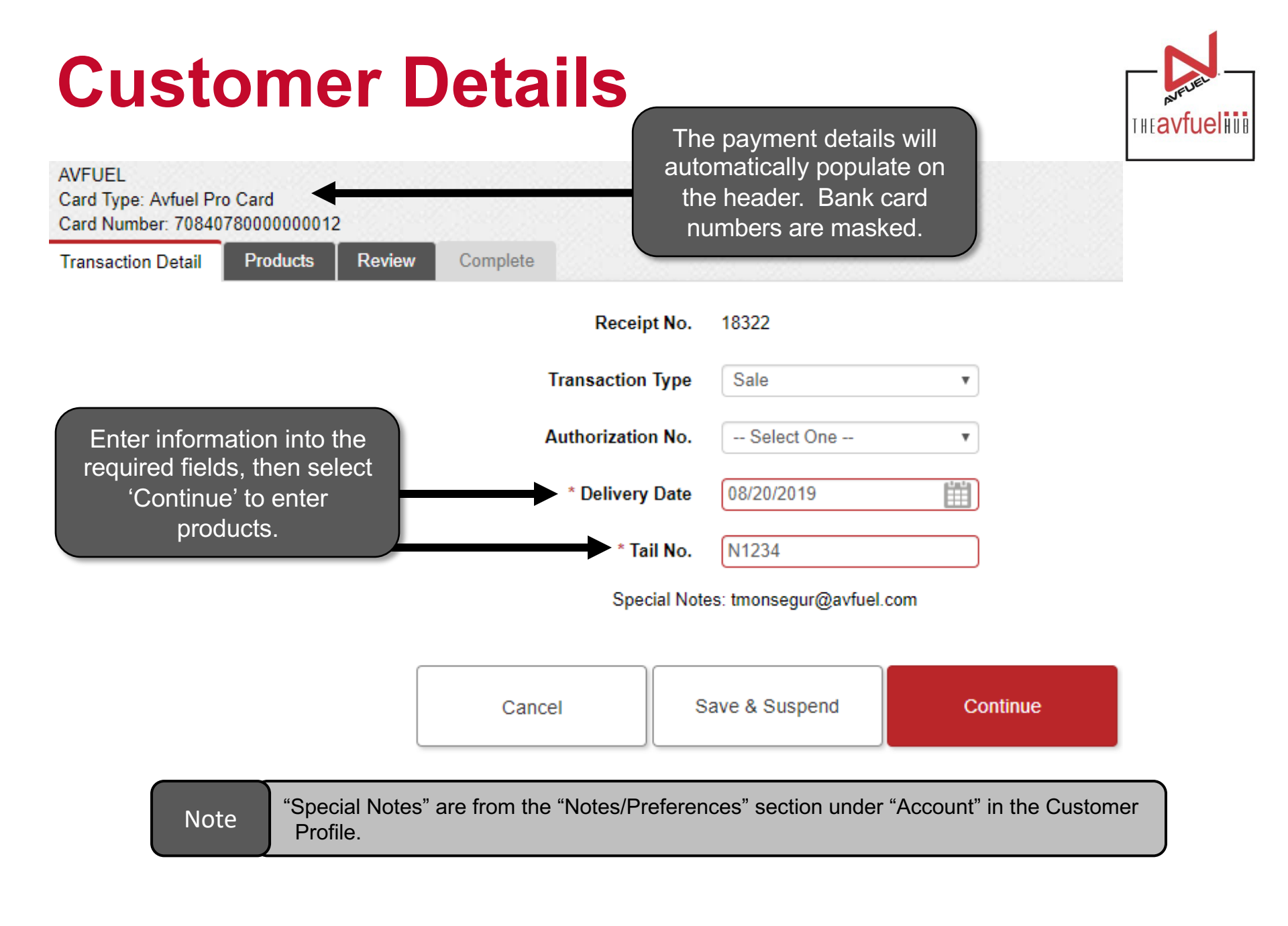

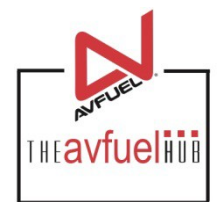

#### For further instructions on how to process a transaction, please refer to the help section under "Create a Sale."